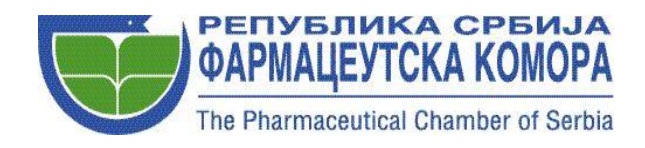

## UPUTSTVO ZA ELEKTRONSKI UNOS

## Otvaranje nalog za unos podataka preko sajta Komore:

Da biste pristupili elektronskom unosu učesnika kontinuirane edukacije, potrebno je da uputite mejl Komori u slobodnoj formi, preko adrese <u>marina.spajic@farmkom.rs</u> i dostavite svoje podatke kao organizator programa KE:

- 1. NAZIV ORGANIZATOR
- 2. ADRESA ORGANIZATORA
- 3. EMAIL ADRESA ORGANIZATORA
- 4. MB
- 5. PIB
- 6. WEB ADRESA
- 7. Ime i prezime kontakt osobe i mejl adresa za kontakt

Nakon toga biće Vam dodeljni ID broj i lozinka za pristup korisničkom servisu (preporučuje se promena lozinke nakon prvog logovanja).

Korisničkom servisu pristupate preko stranice https://clanovi.farmkom.rs/

## Elektronski unos podataka – izveštaj o održanom akreditovanom programu KE

Da biste pristupili elektronskom unosu učesnika kontinuirane edukacije potrebno je:

- 1. Da dostavite popunjen **Obrazac za prijavu programa kontinuirane edukacije (u prilogu)** na mejl: <u>marina.spajic@farmkom.rs</u>
- 2. Na osnovu dostavljenog obrasca, Komora proverava ispravnost podataka i otvara **ID broj događaja** koji je vidljiv u vašem korisničkom nalogu nakon 24h
- Nakon održanog akreditovanog programa KE, logovanjem na svoj nalog preko stranice <u>https://clanovi.farmkom.rs/</u> sa pristupnim podacima otvoriće se stranica sa dve kartice: Edukacioni događaji i Izveštaji.

U edukacionim događajima se nalazi ID broj događaja koji je otvoren za traženi akreditovani program KE.

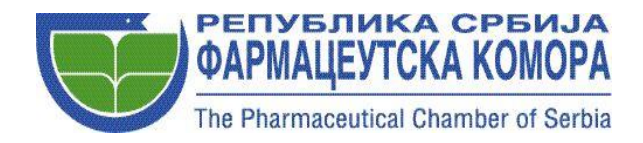

Kod unosa učesnika kao kriterijum za pretragu koristite: ID člana i/ili broj licence. Kada se ukuca jedan od navedenih podataka, pojavi se ime i prezime farmaceuta iz baze Komore i ukoliko su podaci tačni, klikne se ENTER, pored imena se pojavi OK i prelazi se na novi unos.

Nakon završetka, proveriti još jednom da li su tačni svi uneti podaci.

Iz unosa možete izaći **bez** zaključavanja edukacije kad god želite i svi podaci biće sačuvani, bez obzira koliko puta ulazite i izlazite iz programa.

Kad se utvrdi da su svi podaci tačni, klikne se na ZAKLJUČI UNOS. Nakon toga dalje izmene nisu moguće. Zato je potrebno da pre zaključivanja unosa dobro proverite sve unete podatke.

U kartici **Izveštaji** postoji mogućnost preuzimanja Izveštaja o održanom akreditovanom programu kontinuirane edukacije kao i pojedinačnih potvrda o učestvovanju / položenom testu na akreditovanom programu kontinuirane edukacije. **Izveštaji i potvrde se mogu preuzeti i pre nego što se zaključi unos.** 

Za preuzimanje izveštaja i potvrde potrebno je da se unesu **logo, pečat i potpis organizatora**. Za izveštaje, logo organizatora se unosi u jpg formatu, dimenzija 800 x 150 px. Za potvrde, dimenzije logotipa su 800 x 300 px. Potpis i pečat se unose kao jedan fajl u jpg formatu.

Posle sprovedene edukacije, potrebno je dostaviti izveštaj o održanom akreditovanom programu kontinuirane edukacije ZSS i Komori, do 15.u mesecu za akreditovane programe kontinuirane edukacije održane u prethodnom mesecu. Izveštaj koji ste preuzeli, nakon zaključenog unosa, dostavlja se Komori elektronskim putem na mejl <u>marina.spajic@farmkom.rs</u>

Organizatori akreditovanih programa KE na zahtev učesnika izdaju potvrdu o učešću na akreditovanom programu KE.

Ukoliko postoji bilo kakav problem, možete nas kontaktirati na mejl: <u>marina.spajic@farmkom.rs</u> ili na telefon 011/3243144.